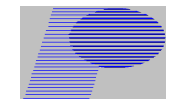

Procedimento de Atualização do **Proteu** no Windows Vista (Equivalente)

Versão testada: Windows Vista, Windows 7, Windows 8, Windows Server 2008

Pré-condição:

Firebird 2.1 estar instalado e com seus serviços em execução ativa;

Sistema Proteu instalado com conexão ao banco de dados (BDEAdmin – database Persist) testada;

Usuários fora do sistema Proteu (por segurança).

Procedimentos:

- 1. Atualização Proteu
  - 1.1 Abrir pasta de atualização, conforme ilustrado na Figura 01, selecionando o arquivo *prg.exe*;

| Nome *           | Data de modificação Tipo                |  |  |
|------------------|-----------------------------------------|--|--|
| <b>E</b> prg.exe | Abrir                                   |  |  |
|                  | 😌 Executar como administrador           |  |  |
|                  | Solucionar problemas de compatibilidade |  |  |

Figura 01 - arquivo de atualização Proteu

- 1.2 Selecionar o arquivo de atualização *Prg.exe*, clicar no botão inverso do mouse, selecionando a opção *Executar como administrador*.
- 1.3 Confirmar local de extração dos arquivos (pasta de instalação do Proteu), conforme ilustrado na Figura 02 e clicar no botão *Instalar*.

| 📉 Proteu Sistema: | s Ltda                                                       | _ 🗆 🗡             |
|-------------------|--------------------------------------------------------------|-------------------|
|                   | r                                                            |                   |
|                   | Atualização de Versão - 1.3.8.58                             | 4                 |
|                   | Pasta de destino<br>C:\Program Files (x86)\Persist\Integrado | Pro <u>c</u> urar |
|                   | Instalar                                                     | Cancelar          |

Figura 02 – Extração de arquivos - atualização Proteu

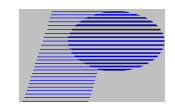

## 1.4 Aguardar processamento da atualização. Ao final da atualização será aberto arquivo de registro das últimas atualizações (arquivo texto) conforme Figura 03.

| 📕 Yersão.txt - Bloco de notas                                                                                                    |     |
|----------------------------------------------------------------------------------------------------|-----|
| <u>A</u> rquivo <u>E</u> ditar <u>F</u> ormatar E <u>x</u> ibir Aj <u>u</u> da                                                                                                    |     |
| Atualização de Versão – Proteu Sistemas Ltda                                                                                                    |     |
| Versão 1.3.8.58                                                                                                    |     |
| <ul> <li>» Alterado os cadastros do Pessoal (Folha de pagamento);</li> <li>» Fechamento do Período;</li> <li>» Rescisão;</li> <li>» Férias;</li> <li>» Cálculos (Adiantamento, Normal, Décimo-terceiro);</li> <li>» Vale-transporte;</li> <li>» Afastamento;</li> <li>» Retorno;</li> <li>» Implementado registro de LOG nas operações.</li> </ul> |     |
| Versão 1.3.8.57                                                                                                    |     |
| » Corrigido composição do Valor Retido de PIS/Cofins/Csll gerado pelo orçamento.<br>» Se campo "PIS/Cofins/Csll Retido compõe Valor Nota Fiscal" em Configuração do Faturament<br>» Desmarcado:<br>» Valor Retido será a soma dos Itens que possuem Valor Retido.                                                                                  | :0. |
| Versão 1.3.8.56                                                                                                    |     |
| » Removido o Menu – Pessaol – Cadastros – Situações Contribuição Sindical.                                                                                                    | -   |

Figura 03 – arquivo Resumo Atualização

- 1.5 A atualização deve ser feita em todos os desktops (máquinas cliente). (Vide item 1.7)
- 1.6 Após atualização, somente uma única vez, deve ser executado o sistema Proteu (atalho área de trabalho desktop) clicando com o botão inverso do mouse, opção *Executar como administrador*.

Caso esse procedimento não seja feito, tendo o usuário do Sistema Operacional restrição de permissão, poderá ocorrer erro de <u>Classe não</u> <u>Registrada</u> em cadastros do Proteu.

1.7 Procedimento que pode ser implantado no cliente, através de cópia automática do arquivo Persist.exe, de uma máquina central para as estações de trabalho, sempre que o usuário logar no Windows, evitará o item 1.5, bastando ser feita atualização uma única vez na máquinas central (pré-requisito: Proteu instalado).